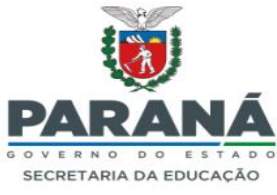

#### Tutorial Novo Registro de Diplomas

Endereço para acesso: https://www.registrodiplomas.pr.gov.br 1- Acessar via Central de segurança com login e senha:

|                                                                                                    | Central de                                                                          |  |
|----------------------------------------------------------------------------------------------------|-------------------------------------------------------------------------------------|--|
| ÇÕES                                                                                                    | Segurança                                                                           |  |
| a                                                                                                    | Central de Segurança                                                                |  |
|                                                                                                    |                                                                                     |  |
| ¢                                                                                                    | Usar meu nº de celular                                                              |  |
| ¢                                                                                                    | Usar meu nº de celular<br>Token PlÁ (aplicativo)                                    |  |
| Image: A start of the start of the start | Usar meu nº de celular<br>Token PIÁ (aplicativo)<br>Certificado Digital             |  |
|                                                                                                    | Usar meu nº de celular<br>Token PIÁ (aplicativo)<br>Certificado Digital<br>Expresso |  |

Obs: Para não cadastrados clicar no link "Ainda não sou cadastrado" e seguir os passos lendo atentamente o termo de uso.

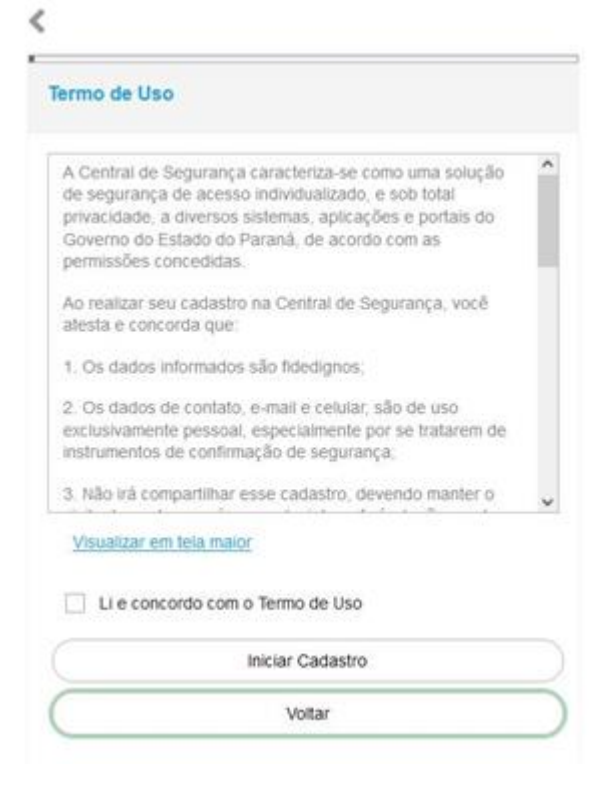

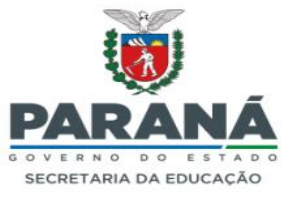

2- Cadastro de usuário:

| RDD<br>Registro de Diplomas | Instituição de Ensino<br>MARIA FERNANDES ALHER, C M E I |
|-----------------------------|---------------------------------------------------------|
|                             | ef Inicial > Usuario                                    |
| # Inicial                   | Pesquisar Usuario                                       |
| Alterar Estabelecimento     | RG do Usuário:                                          |
| Cadastro Usuario            | CPF do Usuário:                                         |
| Cadastro Ato Diretor(a)     | Pesquisar Limpar Incluir                                |
| Cadastro Ato Secretário(a)  |                                                         |
| Fundamentação Legal         |                                                         |
| • Curso                     |                                                         |
| Formação de Docentes        |                                                         |
| • Diplomas <                |                                                         |
| • Consultas <               |                                                         |
| Relatórios                  |                                                         |
| Dados DOE     <             |                                                         |
|                             |                                                         |
|                             |                                                         |
|                             |                                                         |

# Cadastro Usuário – Incluir:

|          | Ξ                          | 🕷 Inicial > Usuario |
|----------|----------------------------|---------------------|
| <b>*</b> | Inicial                    | Pesquisar Usuario   |
| •        | Alterar Estabelecimento    | RG do Usuário:      |
| •        | Cadastro Usuario           | CPF do Usuário:     |
| •        | Cadastro Ato Diretor(a)    | Bernier             |
| •        | Cadastro Ato Secretário(a) | resuprat            |
| •        | Fundamentação Legal        |                     |
| •        | Curso                      |                     |
| •        | Formação de Docentes       |                     |
| •        | Diplomas <                 |                     |
| •        | Consultas <                |                     |
| •        | Relatórios <               |                     |
| •        | Dados DOE <                |                     |

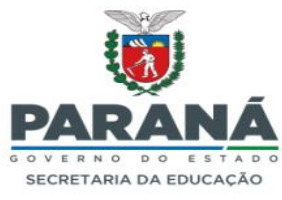

3- Para Cadastro de Ato Diretor/Secretário:

| ٢          | RDD<br>Registro de Diplomas | Instituição de Ensino<br>MARIA FERNANDES ALHER, C M E I |
|------------|-----------------------------|---------------------------------------------------------|
|            | =                           | A Inicial > Usuario                                     |
| <b>* I</b> | Inicial                     | Pesquisar Usuario                                       |
| • /        | Alterar Estabelecimento     | RG do Usuário:                                          |
| • (        | Cadastro Usuario            | CPF do Usuário:                                         |
| • •        | Cadastro Ato Diretor(a)     | Pesquisar Limpar Incluir                                |
| • (        | Cadastro Ato Secretário(a)  |                                                         |
| • F        | Fundamentação Legal         |                                                         |
| • (        | Curso                       |                                                         |
| • F        | Formação de Docentes        |                                                         |
| • 0        | Diplomas <                  |                                                         |
| • (        | Consultas <                 |                                                         |
| • •        | Relatórios <                |                                                         |
| • •        | Dados DOE <                 |                                                         |
|            |                             |                                                         |
|            |                             |                                                         |
|            |                             |                                                         |
|            |                             |                                                         |

4- Registro de Diplomas:

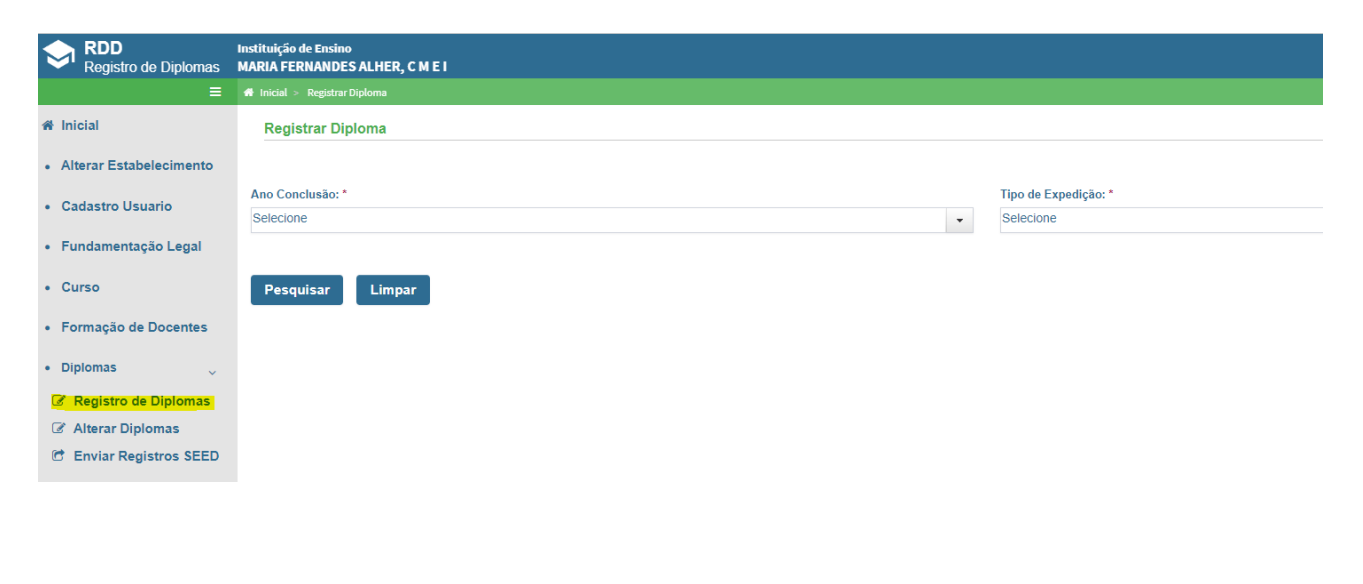

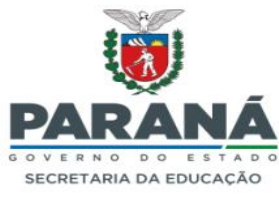

### 5- Enviar Registros SEED:

| RDD<br>Registro de Diplomas | Instituição de Ensino<br>MARIA FERNANDES ALHER, C M E I |   |                         |
|-----------------------------|---------------------------------------------------------|---|-------------------------|
| =                           | 🐐 Inicial > Enviar Diplomas para SEED                   |   |                         |
| 骨 Inicial                   | Envio de Diplomas à SEED                                |   |                         |
| Alterar Estabelecimento     | Tipo de Expedição: *                                    |   | Livro: *                |
| Cadastro Usuario            | Selecione                                               | • | Selecione               |
| Cadastro Ato Diretor(a)     | Curso: *<br>Selecione                                   | • |                         |
| Cadastro Ato Secretário(a)  | N° do Registro Inicial: *                               |   | Nº do Registro Final: * |
| Fundamentação Legal         | Selecione                                               | - | Selecione               |
| • Curso                     | Pesquisar Limpar                                        |   |                         |
| Formação de Docentes        |                                                         |   |                         |
| • Diplomas 🗸                |                                                         |   |                         |
| Registro de Diplomas        |                                                         |   |                         |
| Alterar Diplomas            |                                                         |   |                         |
| C Enviar Registros SEED     |                                                         |   |                         |
| • Consultas <               |                                                         |   |                         |
| Relatórios                  |                                                         |   |                         |
| Dados DOE     <             |                                                         |   |                         |

#### 6- Impressão de Diploma:

- Alterar Estabelecimento
- Cadastro Usuario
- Fundamentação Legal
- Curso
- Formação de Docentes
- Diplomas
- Consultas <

<

- Relatórios
- Conferência de Registros
- 📑 Carimbo Diploma
- 🔗 Diploma
- Livro De Registro
- Controle de Entrega

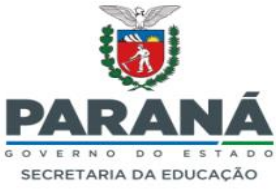

7- Os registros pendentes de envio serão exibidos como alerta na tela inicial:

ATENÇÃO INSTITUIÇÃO POSSUI REGISTRO(S) PENDENTES PARA ENVIO A SEED FAVOR ACESSAR OPÇÃO: DIPLOMAS -> ENVIAR REGISTROS SEED

Selecionar

### 8- Correção de exigência:

Na aba Diploma – Alterar Diplomas

| ≡                          | 🕷 Inicial > Alterar Diploma          |                                      |
|----------------------------|--------------------------------------|--------------------------------------|
| # Inicial                  | Pesquisar Dados para Alterar Diploma |                                      |
| Alterar Estabelecimento    |                                      | Campo de preenchimento obrigatório * |
| Cadaetro Lleuario          | Ano Conclusão: *                     |                                      |
| · Cadastro Osdano          | Selecione                            |                                      |
| Cadastro Ato Diretor(a)    | Curso: *                             |                                      |
| Cadastro Ato Secretário(a) | Selecione                            |                                      |
| Fundamentação Legal        | Tipo de Livro: *                     | Livro: *                             |
|                            | Selecione ·                          | Selecione ·                          |
| Curso                      | Tipo de Expedição: *                 |                                      |
| Formação de Docentes       | Selecione                            |                                      |
| • Diplomas 🗸               | Pesquisar Limpar                     |                                      |
| 🕼 Registro de Diplomas     |                                      |                                      |
| Alterar Diplomas           |                                      |                                      |
| C Enviar Registros SEED    |                                      |                                      |
| • Consultas <              |                                      |                                      |
| Relatórios                 |                                      |                                      |
| Dados DOE                  |                                      |                                      |

Após alteração dos dados solicitados clicar em "Diplomas – Enviar Registros SEED":

| =                                       | 🖷 Inicial > Alterar Diploma          |           |
|-----------------------------------------|--------------------------------------|-----------|
| # Inicial                               | Pesquisar Dados para Alterar Diploma |           |
| Alterar Estabelecimento                 |                                      |           |
|                                         | Ano Conclusão: *                     |           |
| Cadastro Usuario                        | Selecione 👻                          |           |
| Cadastro Ato Diretor(a)                 | Curso: *                             |           |
| Cadastro Ato Secretário(a)              | Selecione ·                          |           |
| - Eurodamentacão Logal                  | Tipo de Livro: *                     | Livro: *  |
| <ul> <li>Fundamentação Legal</li> </ul> | Selecione •                          | Selecione |
| Curso                                   | Tipo de Expedição: *                 |           |
| Formação de Docentes                    | Selecione                            |           |
| Diplomas                                | Pesquisar Limpar                     |           |
| Registro de Diplomas                    |                                      |           |
| Alterar Diplomas                        |                                      |           |
| C Enviar Registros SEED                 |                                      |           |
| Consultas                               |                                      |           |
| - Deletéries                            |                                      |           |
| Relatorios                              |                                      |           |
| Dados DOE                               |                                      |           |

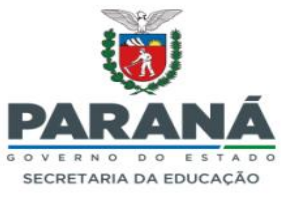

Os registros realizados no antigo sistema ainda não foram migrados para o Novo Registro de Diplomas Digital. Dessa forma, a expedição de 2ª via do antigo sistema estará disponível somente naquela plataforma.

| Alterar Estabelecimento    |                                                             |         |                                                     |
|----------------------------|-------------------------------------------------------------|---------|-----------------------------------------------------|
| Cadastro Usuario           | Livro: *                                                    | _       | Curso: *                                            |
|                            | Belecione                                                   | •       | Selecione                                           |
| Cadastro Ato Diretor(a)    | Fundamentação Legal: *                                      |         |                                                     |
| Cadastro Ato Secretário(a) | Selecione                                                   |         |                                                     |
| Fundamentação Legal        | Tipo de Expedição: *                                        |         |                                                     |
| . Curren                   | 2° Via                                                      | •       |                                                     |
| • Curso                    | Número Registro: *                                          |         |                                                     |
| Formação de Docentes       | Selecione                                                   |         |                                                     |
| • Diplomas <               | IMPORTANTE: antes de clicar em Imprimir, insira na impresso | ra o fo | mulário (apenas com o brasão da República) da Impre |
| • Consultas <              | Imprimir Limpar                                             |         |                                                     |
| Relatórios                 |                                                             |         |                                                     |
| • Dados DOE <              |                                                             |         |                                                     |

Qualquer dúvida entrar em contato com o e-mail: microfilmagem.cde@escola.pr.gov.br

Responsáveis pelo Novo Sistema de Registros de Diplomas na CDE: Doralice de Oliveira Carvalho / email: doracarvalho@educacao.pr.gov.br Karla Fassio Franzin / email: karlaff@educacao.pr.gov.br